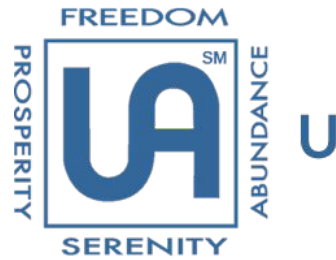

Underearners Anonymous<sup>®</sup>

Anonymity and Best Practices

## For UA meetings Using a Dashboard

Mini-Tutorial #1 "Meeting Settings"

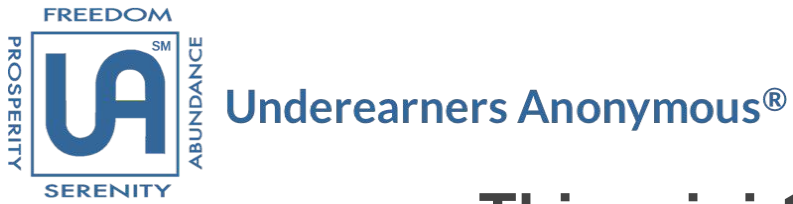

### This mini-tutorial will cover:

Actions a Dashboard Trusted Servant can take in the "Meeting Settings" dialog box on the FreeConferenceCall.com dashboard

#### in order to:

Prevent open screen sharing and visibility of the "Attendee List" by anyone who uses the FreeConferenceCall.com app to access a UA meeting\*

> \*A tutorial on how to use the FreeConferenceCall.com app to access UA meetings will be developed in due time.

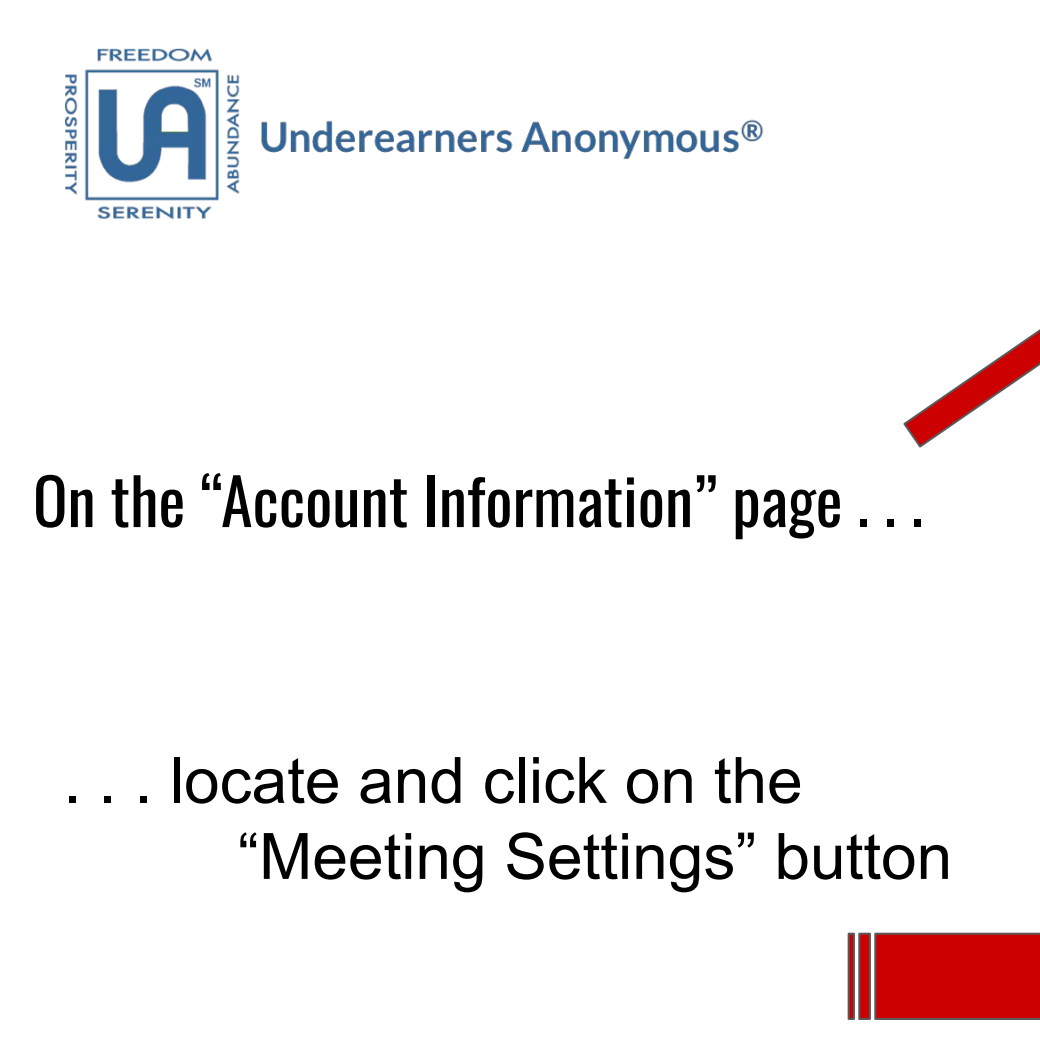

| Dial-in number 🕜              |          |  |
|-------------------------------|----------|--|
| Access code 🕜                 |          |  |
| Online meeting ID 🕜           |          |  |
| Host PIN 🕜                    |          |  |
| International dial-in numbers | 0        |  |
| Playback number 😧             |          |  |
| Meeting Settings              | 🗣 Invite |  |

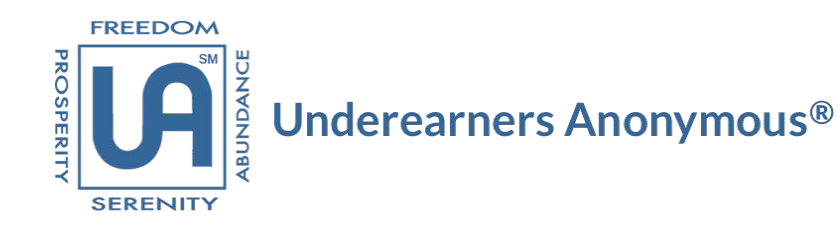

# The "Meeting Settings"<sup>1</sup> Dialogue Box appears.

- Set "Display Attendee List" menu option to "Hosts Only"
  - Set Chat menu option to "Off"

That's it! The dashboard "Attendees List" is now blocked from screen sharing and chat messaging.

| Meeting Settings        |            | ×        |
|-------------------------|------------|----------|
| Entry and exit tones    | Off        | \$       |
| Announce caller count 🕜 | All        | \$<br>\$ |
| Display Attendee List 🕜 | Hosts only |          |
| Wait for host 🕜         | Off        | \$       |
| Continue without host 🕜 | On         | Å        |
| Recording 🕜             | Off        | ÷        |
| Ask job code 🕜          | Never      | ÷        |
| Chat 😧                  | Off        | ÷        |

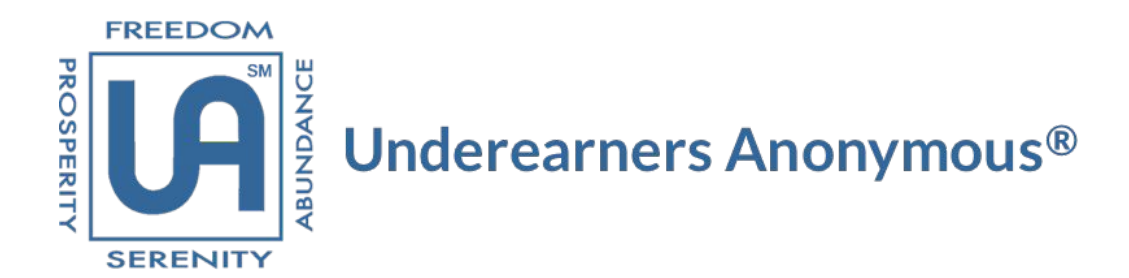

### These "Meeting Settings" assure each members' call-in information remains Anonymous and is visible ONLY to the Dashboard Trusted Servant.

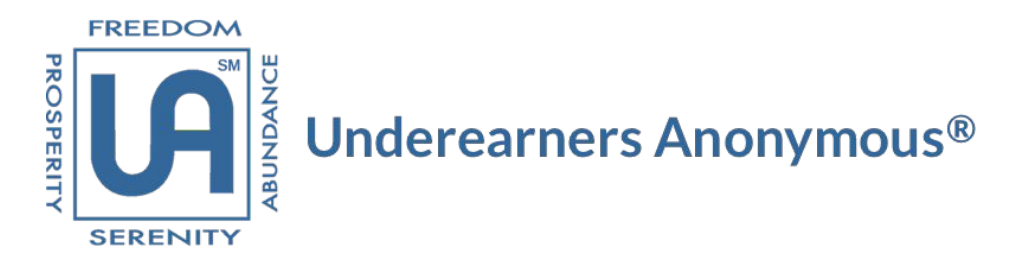

### Thank you for your service!

### "Anonymity is the Spiritual Foundation of all our Traditions, ever reminding us to place Principles before Personalities."

Offered in Service to UA, the UA Phone & Tech Committee